| y: For Qtorrety: Image Analyss<br>etcer for Receipts Vesatization                       | X Start - BioVis - Biological Visita<br>(i) (ii) biovis.uu.se                              |                                                                                                    | Short Introduction to BioVis<br>Seshat booking system                                                       |
|-----------------------------------------------------------------------------------------|--------------------------------------------------------------------------------------------|----------------------------------------------------------------------------------------------------|----------------------------------------------------------------------------------------------------|
|                                                                                         | UPPSALA<br>UNIVERSITET                                                                     | BioVis - Biological Visualization                                                                                          |                                                                                                    |
|                                                                                         | About us<br>Technology<br>Service<br>Courses & Introductions<br>Info about BioVis<br>Links | Book an instrument<br>Mage unclysic<br>Flow Cytometry<br>Transmission Electron Microscopy<br>Light and Confocal Microscopy |                                                                                                    |
| Book only the<br>You received in<br>For a "Full Ser<br>to book instru<br>an introductio | instruments<br>ntroduction to.<br>vice" you are allowed<br>ments you did not get<br>n      | Events<br>No upcoming events.                                                                                              | BIOVIS<br>Biological Visualization - Microscopy, Flow Cytometery,<br>Electron Microscopy and Image Analysis |

| Ight & Retros Microscop: Flow Cytometry (Image Analys)<br>Depose University (Image Analys)<br>Lyposa University (Referent for Relonge's Vasatzation.      |                                                                                                    |
|----------------------------------------------------------------------------------------------------|----------------------------------------------------------------------------------------------------|
| (i) 🔒 https://seshat.igp.uu.se                                                                                                    |                                                                                                    |
| +> seshat                                                                                                    |                                                                                                    |
| Authorization required                                                                                                    |                                                                                                    |
| In Egyptian mythology, Seshat was the Ancient B<br>and writing. She was seen as a scribe and record<br>scrivens (i.e. she who is the scribe), and is cred | Egyptian goddess of wisdom, knowledge,<br>d keeper, and her name means she who<br>lited with inventing writing <u>Wikipedia</u> |
| Academics: Use AKKA account and password A.<br>NON-Academics: Use supplied logon account.                                                                 |                                                                                                    |
| Username: Password:                                                                                                    |                                                                                                    |
| Log on Lost password?                                                                                                    |                                                                                                    |
|                                                                                                    | 2018-03-20 09:50:36                                                                                                    |
| 📥 seshat 📃 🔍                                                                                                    |                                                                                                    |
| Dashboard   Booking                                                                                                    |                                                                                                    |
| My 10 most used resources, last 90 days                                                                                                    | Events for the next 14 days                                                                                                    |
| 2PM & SPIM Lightsheet Z.1                                                                                                    | BioVis     BD FACSariaIII CellSorter                                                                                            |

| BioVis                            |                           | Thursday                   |
|-----------------------------------|---------------------------|----------------------------|
| 2PM & SPIM                        | Lightsheet Z.1            | BioVis                     |
| <ul> <li>SIM/Confocal</li> </ul>  | LSM710 SIM                |                            |
| <ul> <li>Flowcytometry</li> </ul> | BD FACSariaIII CellSorter | Wednesday                  |
| Flowcytometry                     | Cytoflex                  | <ul> <li>BioVis</li> </ul> |
| Flowcytometry                     | LSR Fortessa              | <ul> <li>BioVis</li> </ul> |
| Flowcytometry                     | Melody Sorter             | Thursday                   |
|                                   |                           | BioVis                     |

| Thursday                   |                           | 2018-03-22     |
|----------------------------|---------------------------|----------------|
| BioVis                     | BD FACSariaIII CellSorter | 10:00 to 12:59 |
| Wednesday                  |                           | 2018-03-28     |
| BioVis                     | LSR Fortessa              | 13:00 to 14:29 |
| <ul> <li>BioVis</li> </ul> | Cytoflex                  | 14:00 to 15:59 |
| Thursday                   |                           | 2018-03-29     |
| BioVis                     | BD FACSarialII CellSorter | 12:00 to 15:59 |

- No AKKA address?: We can create a seshat account for you
- overview shows your bookings
- to book you have to create projects
- Create your project via "settings" to come to "administration"

## Administration

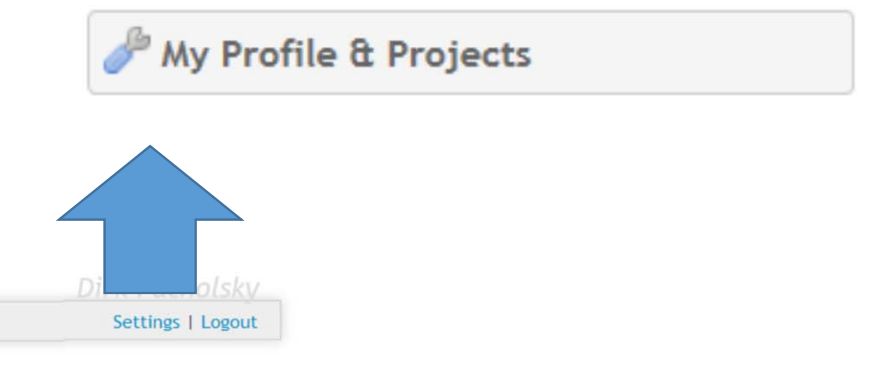

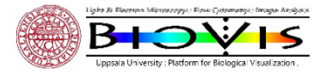

## Administration

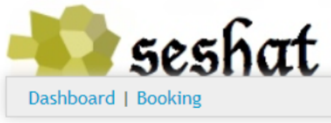

## 🎤 My Profile & Projects

## My profile

| Name                                      | Dirk                                                     |  |  |  |  |
|-------------------------------------------|----------------------------------------------------------|--|--|--|--|
| Surname                                   | Pacholsky<br>dirpa432                                    |  |  |  |  |
| Username                                  |                                                          |  |  |  |  |
| Affiliation<br>Email                      | Inst. for immunologi, genetik och patologi; Faciliteter; |  |  |  |  |
|                                           |                                                          |  |  |  |  |
| Email                                     | dirk.pacholsky@igp.uu.se                                 |  |  |  |  |
| Email<br>Phone, Landline                  | dirk.pacholsky@igp.uu.se                                 |  |  |  |  |
| Email<br>Phone, Landline<br>Phone, Mobile | dirk.pacholsky@igp.uu.se<br>+46 70 1679338               |  |  |  |  |

| Create a new project |                            |
|----------------------|----------------------------|
| Title                | Short name                 |
| PI                   | First name last name       |
| Funding Source       | If possible , state it     |
| Payment Code         | Ask your supervisor        |
| Set as current       | which RefCode you must use |
| Description          |                            |
|                      |                            |
|                      |                            |
|                      |                            |
| Research field       | Cancer V                   |
| Model organism       | Human Y                    |
| Billing org.         | Uppsala University V       |
| Affiliation          | University Y               |
|                      | Save project               |

Settings | Logout

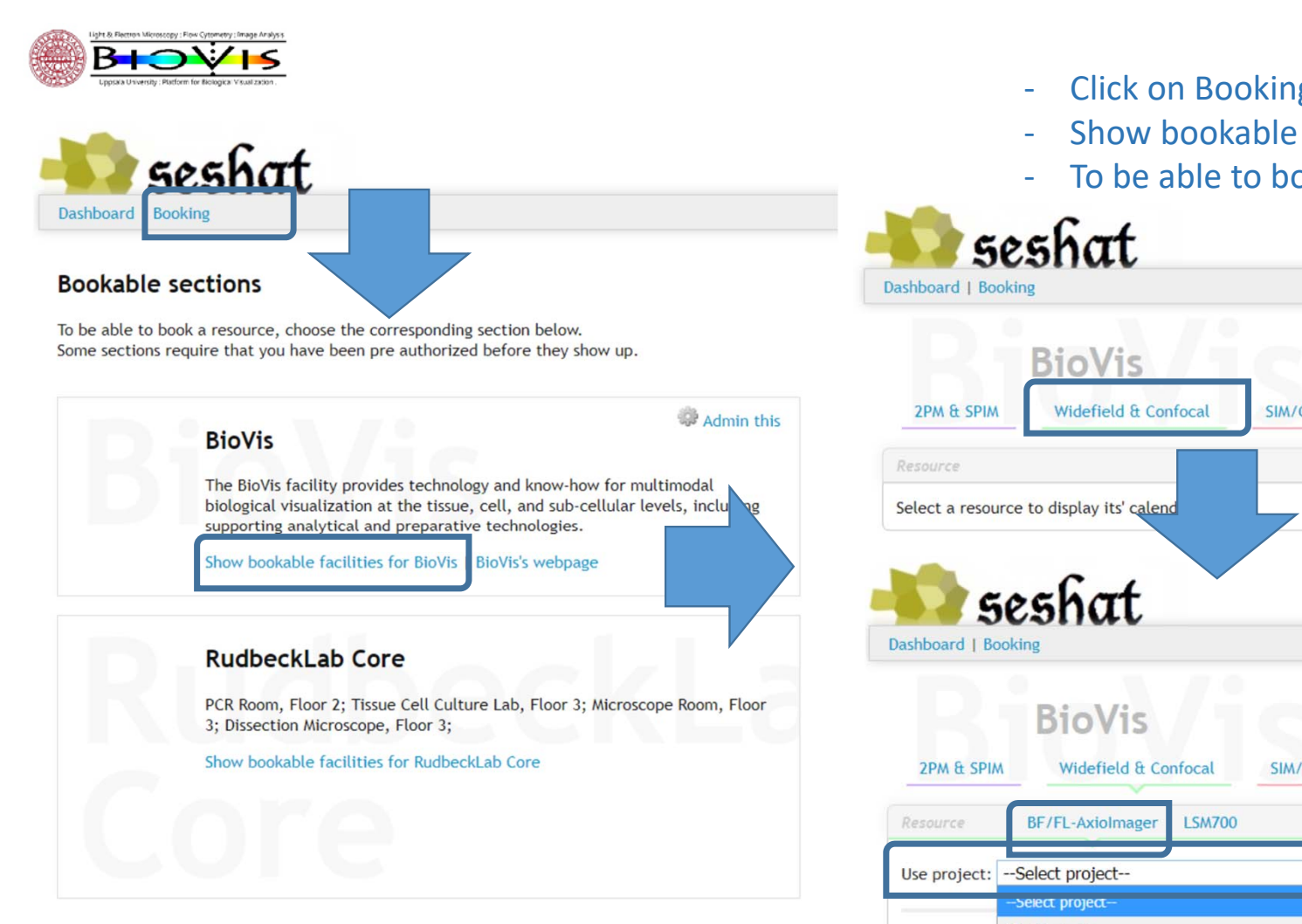

- Click on Booking to see BioVis
- Show bookable facilities to see ressources
- To be able to book , choose a project

| ashboard   Booki                                                   | ing                                                                                                    |              |                                                              |           |                                    |                                                                 |                                    |
|--------------------------------------------------------------------|----------------------------------------------------------------------------------------------------|--------------|--------------------------------------------------------------|-----------|------------------------------------|-----------------------------------------------------------------|------------------------------------|
| 2PM & SPIM                                                         | BioVis<br>Widefield & Confocal                                                                                                    | SIM/Confocal | TEM & Lab                                                    | Workstati | ons                                | Flowcytometry                                                   |                                    |
| Resource                                                           |                                                                                                    |              |                                                              |           |                                    |                                                                 |                                    |
| Select a resource                                                  | e to display its' calend                                                                                                    |              |                                                              |           |                                    |                                                                 |                                    |
|                                                                    |                                                                                                    |              |                                                              |           |                                    |                                                                 |                                    |
| 50                                                                 | schat                                                                                                    |              |                                                              |           |                                    |                                                                 |                                    |
|                                                                    |                                                                                                    |              |                                                              |           |                                    |                                                                 |                                    |
| ashboard   Book                                                    |                                                                                                    |              |                                                              |           |                                    |                                                                 |                                    |
| Dashboard   Book                                                   |                                                                                                    |              |                                                              |           |                                    |                                                                 |                                    |
| ashboard   Book                                                    | BioVis                                                                                                    |              |                                                              |           |                                    |                                                                 |                                    |
| ashboard   Book<br>2PM & SPIM                                      | ting<br>BioVis<br>Widefield & Confocal                                                                                                    | SIM/Confocal | TEM & Lab                                                    | Workstat  | ions                               | Flowcytometry                                                   |                                    |
| ashboard   Book<br>2PM & SPIM<br>Resource                          | ting<br>BioVis<br>Widefield & Confocal<br>BF/FL-AxioImager LSM700                                                                                                    | SIM/Confocal | TEM & Lab                                                    | Workstat  | ions                               | Flowcytometry                                                   |                                    |
| 2PM & SPIM<br>Resource                                             | BioVis<br>Widefield & Confocal<br>BF/FL-AxioImager LSM700                                                                                                    | SIM/Confocal | TEM & Lab                                                    | Workstat  | ions                               | Flowcytometry                                                   |                                    |
| 2PM & SPIM<br>Resource                                             | ting<br>BioVis<br>Widefield & Confocal<br>BF/FL-AxioImager LSM700<br>Select project<br>Select project                                                                                                    | SIM/Confocal | TEM & Lab<br>✓ Select                                        | Workstat  | ions                               | Flowcytometry                                                   | <u>.</u>                           |
| 2PM & SPIM<br>Resource<br>Use project:                             | Ring<br>BioVis<br>Widefield & Confocal<br>BF/FL-AxioImager LSM700<br>Select project<br>Select project<br>Select project<br>Select project                                                                                                    | SIM/Confocal | ■ Select<br>the right Door. n                                | Workstat  | ions                               | Flowcytometry                                                   | <u>.</u>                           |
| 2PM & SPIM<br>Resource<br>Use project:<br>IMPOR                    | ting<br>BioVis<br>Widefield & Confocal<br>BF/FL-AxioImager LSM700<br>Select project<br>Select project project<br>Select project project<br>Select project project<br>Select project project pr | SIM/Confocal | TEM & Lab                                                    | Workstat  | ions<br>Contac                     | Flowcytometry<br>t info<br>146701679349 (JA                     | ), 0046701679 -                    |
| 2PM & SPIM<br>Resource<br>Use project:<br>IMPOR M<br>This resource | cing<br>BioVis<br>Widefield & Confocal<br>BF/FL-AxioImager LSM700<br>Select project<br>Select project<br>Select project<br>Select project<br>Select project<br>UP Projects<br>IAS course<br>UU BioImaging Course<br>Consulting Customers                                                                                                    | SIM/Confocal | ▼ Select the right Door. response to use.                    | Workstat  | ions<br>Contac<br>I , 00<br>M Jere | Flowcytometry<br>t info<br>146701679349 (JA<br>emy.Adler@igp.uu | ), 0046701679 -<br>.se; Matyas.Mo  |
| 2PM & SPIM<br>Resource<br>Use project:<br>IMPOR<br>This resource   | king<br>BioVis<br>Widefield & Confocal<br>BF/FL-AxioImager<br>LSM700<br>Select project<br>Select project<br>Select project<br>IAS course<br>UU BioImaging Course<br>Consulting Customers<br>Lightsheet Project                                                                                                    | SIM/Confocal | ■ Select TEM & Lab ■ Select The right Door. response to use. | Workstat  | Contac<br>, 00<br>, 00             | Flowcytometry<br>t info<br>i46701679349 (JA<br>emy.Adler@igp.uu | ), 0046701679 -<br>1.se; Matyas.Mo |

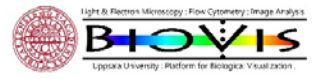

DIVIIO

- Drag and drop your booking
- Leave a contact number in the Information section
- Find others information by clicking on "i"

| urce     | BF/FL-AxioImag      | er LSM700            |                                     |                      |                                                |                                                |                            |                           |                                       |                                            |                   |
|----------|---------------------|----------------------|-------------------------------------|----------------------|------------------------------------------------|------------------------------------------------|----------------------------|---------------------------|---------------------------------------|--------------------------------------------|-------------------|
| project: | Placeholder         |                      | <ul><li>✓ Se</li></ul>              | lect                 |                                                |                                                |                            |                           |                                       |                                            |                   |
| IMPOR    | TANT: Axio is moved | l to Rudbeck, C11, 2 | nd floor, turn to the rig           | ght Door. room 61518 | Contact info<br>, 00467016793<br>Jeremy.Adler@ | 49 (JA), 0046701679 -<br>Pigp.uu.se; Matyas.Mo | 083 (MM)<br>Inar@igp.uu.se | TEM & Lab Workstatio      | ns Flowcyto                           | ometry .                                   |                   |
| >        | today               | BI                   | F/FL-Axiolr                         | nager - We           | eek: 12                                        |                                                |                            |                           |                                       |                                            |                   |
|          |                     |                      | Mar                                 | 19 — 25, 2018        |                                                |                                                |                            | Select                    |                                       |                                            |                   |
|          | Mon 19, Mar         | Tue 20, Mar          | Wed 21, Mar                         | Thu 22, Mar          | Fri 23, Mar                                    | Sat 24, Mar                                    | Sun 25, Mar                |                           |                                       |                                            |                   |
| 00       |                     |                      | 0:00 - 3:00 (1) 😋<br>Dirk Pacholsky |                      |                                                |                                                |                            | le right Door. room 61518 | You are about to p                    | place a booking!                           |                   |
| 00       |                     |                      | Abou                                | It this booking      |                                                |                                                |                            |                           | Please enter a me<br>You can enter up | essage to make visibl<br>to 150 characters | e to other users. |
|          |                     |                      |                                     |                      |                                                |                                                |                            | olmager - We              | Click cancel to ab                    | ort your booking                           |                   |
| 00       |                     |                      |                                     |                      |                                                |                                                |                            |                           |                                       | Joint your booking.                        |                   |
| 00       |                     |                      | =                                   |                      |                                                |                                                |                            | Mar 19 — 25, 2018         | L                                     |                                            |                   |
|          |                     |                      |                                     |                      |                                                |                                                |                            | Thu 22, Mar               |                                       | OK                                         | Cancel            |
|          |                     |                      |                                     | 0:                   | 00                                             |                                                |                            |                           |                                       |                                            |                   |
|          |                     |                      |                                     | 1:                   | 00                                             |                                                |                            |                           |                                       |                                            |                   |
|          |                     |                      |                                     |                      |                                                |                                                |                            |                           |                                       |                                            |                   |
|          |                     |                      |                                     | 2;                   | 00                                             |                                                |                            |                           |                                       |                                            |                   |
|          |                     |                      |                                     |                      |                                                |                                                |                            |                           |                                       |                                            |                   |

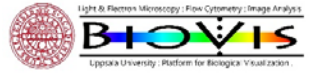

- Booking will be used for billing, make sure your Project contains the correct RefCode
- Using a wrong RefCode means more work to on the billing from our side and will be charged with 1000SEK per quartal and instrument
- Billing will be done per quartal
- Book only 4 consecutive bookings and work one off before booking another
- If you have 4 bookings avoid to book them for the whole day
- Last user of the day is responsible to shut down instrument
- If you are last user but can't come to the instrument: Contact the user before you, contact BioVis staff (and make sure you get a reply!)
- If you are the user before the last better contact last user / BioVis Staff OR shut down intrument

**Bookings for Full Service** 

- Agree on date and time with staff
- Agree who books the instrument (usually you)
- If you book write into info/comment: example"Full Service Staffmember name"

Your samples: S1 or S2, contact BioVis staff in case you have pathogens or bacteria